# ΟΔΗΓΙΕΣ ΓΙΑ ΤΗΝ ΕΦΑΡΜΟΓΗ GG-EXCEL

Αυτό το πρόγραμμα έρχεται να καλύψει εκείνους που ασχολούνται με την τοπογραφία και θέλουν εύκολα και γρήγορα με μια εφαρμογή στο Excel να αναγνώσουν μετρήσεις από GPS και από γεωδαιτικούς σταθμούς, στη συνέχεια να μπορούν να επιλύσουν όλους τους τύπους οδεύσεων και να παράξουν σειριακά αρχεία στάσεων και ταχυμετρίας για να τα ραπορτάρουν σε κάποιο σχεδιαστικό πρόγραμμα.

Για να λειτουργήσει αυτόματα η αποθήκευση αρχείων θα πρέπει το αρχείο Excel να είναι της μορφής GG-ONOMA APXEIOY.xlsb. Το όνομα της εργασίας προστίθεται αυτόματα στο τέλος της ονομασίας των σειριακών αρχείων. Για δική μας διευκόλυνση ονομάζουμε το αρχείο του GPS **"Ο ΜΕΤΡΗΣΕΙΣ GPS ΟΝΟΜΑ.txt** " και τις μετρήσεις από το καταγραφικό ως **"2 ΜΕΤΡΗΣΕΙΣ SOUTH ΟΝΟΜΑ.txt** ".

Οι αρχικές στάσεις καταχωρούνται αυτόματα από το πρόγραμμα με όνομα " 1 GPS ΤΕΛ ΣΤΑΣΕΙΣ ONOMA.txt ",

Το επεξεργασμένο αρχείο που διαβάζει το πρόγραμμα GGTOP "**3 ΤΕΛ ΜΕΤΡ GGTOP ONOMA.txt**" Όλες οι στάσεις της εργασίας με όνομα **5 ΟΛΕΣ ΟΙ ΣΤΑΣΕΙΣ ΟΝΟΜΑ.txt** "

Όλα τα ταχυμετρικά σημεία με όνομα " 6 ΟΛΑ ΤΑ ΣΗΜΕΙΑ ΧΥΖ ΟΝΟΜΑ.txt ".

Οι **εισαγωγές** δεδομένων GPS και Καταγραφικού γίνονται από τα μπλε φύλλα του EXCEL και οι **εξαγωγές** σειριακών αρχείων γίνονται από τα κόκκινα φύλλα του EXCEL.

**Εισάγουμε** πρώτα το αρχείο "**0 ΜΕΤΡΗΣΕΙΣ GPS ONOMA.txt** " στο φύλλο **MO\_ΣΤΑΣΕ\_GPS** και με διαδοχικά βήματα φτάνουμε στο φύλλο SOUTH.

**Εισάγουμε** το αρχείο "2 ΜΕΤΡΗΣΕΙΣ SOUTH ONOMA.txt " στο φύλλο SOUTH και διαδοχικά φτάνουμε αρχικά στο φύλλο TEL\_GGTOP και στη συνέχεια στο φύλλο ΠΟΛΥΓΩΝΟΜΕΤΡΙΑ.

Επιλύουμε τις οδεύσεις ανάλογα με το είδος της όδευσης και αρχειοθετούμε τις νέες Στάσεις που φαίνονται στο φύλλο ΣΤΑΣΕΙΣ. Οι στάσεις μας πρέπει πάντα να είναι αριθμητικά ταξινομημένες. Παράλληλα με την οριζοντιογραφία επιλύεται και η υψομετρία.

Τέλος στο φύλλο ΤΑΧΥΜΕΤΡΙΑ είναι έτοιμο για εξαγωγή το αρχείο των ταχυμετρικών σημείων.

Στο φύλλο οδεύσεις φαίνονται οι οδεύσεις που αρχειοθετήθηκαν

2\_0 σημαίνει όδευση με 2 γνωστές στάσεις στην αρχή της όδευσης.

1\_1 σημαίνει όδευση με 1 γνωστή στάση στην αρχή και 1 στο τέλος της όδευσης.

2\_1 σημαίνει όδευση με 2 γνωστές στάσεις στην αρχή και 1 στο τέλος της όδευσης.

2\_2 σημαίνει όδευση με 2 γνωστές στάσεις στην αρχή και 2 στο τέλος της όδευσης.

#### ΑΝΑΛΥΤΙΚΑ:

#### 1. <u>Φύλλο εργασίας «HELP»</u>

Σε αυτό το φύλλο ορίζουμε τις παραμέτρους του προγράμματος.

|                                                          | ΠΑΡΑΜΕΤΡΟΙ - ΡΥΘΝ                           | νιδειδ                             | 1                                                                          |
|----------------------------------------------------------|---------------------------------------------|------------------------------------|----------------------------------------------------------------------------|
| Ημιπάχος ακοντίου                                        | : 0.0165                                    |                                    | HELP                                                                       |
| GG-E<br>Tapuqaddu<br>Tewopronor                          | XCEL<br>ov Tiávvos<br>vilos Nikos           | ΓΙΑΝΝ<br>Τηλ. Ε<br>ΝΙΚΟΣ<br>Τηλ. Ε | ΗΣ ΓΑΡΥΦΑΛΛΟΥ<br>πικ. 697 25 25 304<br>ΓΕΩΡΓΙΟΠΟΥΛΟΣ<br>πικ. 693 27 94 112 |
| Τιμή Διάθλασης                                           | : 0.16                                      |                                    |                                                                            |
| ΦΑΚΕΛΟΣ ΕΡΓΑΣΙΑΣ<br>ΟΝΟΜΑ ΕΡΓΑΣΙΑΣ<br>ΒΟΗΘΗΤΙΚΟΣ ΦΑΚΕΛΟΣ | : G:\GGERGA\2021 04 0<br>: XRYS78<br>: C:\1 | 1 ΧΡΥΣΟΥΠΟΛΕ                       | ΩΣ 7 ΠΑΝΩΣΗΚΩΜΑ                                                            |
| ΔSmax ( Aller - Retour )                                 | : 0.008                                     |                                    |                                                                            |
| ΔHmax ( Aller - Retour )                                 | : 0.015                                     |                                    |                                                                            |
| ΔSmax ( GPS - T.STATION                                  | ): 0.008                                    |                                    |                                                                            |
| Συστ. σφάλμα ακοντίου                                    | : 0.000                                     |                                    |                                                                            |

Ο φάκελος εργασίας και το όνομα εργασίας συμπληρώνονται αυτόματα από το πρόγραμμα.

Το ημιπάχος ακοντίου προστίθεται στις μετρήσεις εφόσον στο pcode υπάρχει το Α κεφαλαίο ή μικρό, ελληνικό ή λατινικό ή το σύμβολο \*.

Ορίζουμε μια φορά την θέση του βοηθητικού φακέλου όπου έχουμε εγκαταστήσει το βασικό μας πρόγραμμα με τα βοηθητικά προγράμματα και αρχεία για την κανονική λειτουργία του προγράμματος.

Στις τιμές ΔSmax(Aller-Retour) ΔHmax(Aller-Retour) ΔSmax(GPS-T.STATION) ορίζουμε τις αποδεκτές τιμές διαφοράς μεταξύ των αντιστοίχων μετρήσεων. Αν οι αντίστοιχες τιμές μέτρησης υπερβαίνουν αυτά τα όρια θα εμφανίζονται με κόκκινο χρώμα στο φύλλο (ΠΟΛΥΓΩΝΟΜΕΤΡΙΑ '.

## 2. <u>Φύλλο εργασίας</u> « MO\_ΣΤΑΣΕ\_GPS » (ΕΙΣΑΓΩΓΗ ΣΤΑΣΕΩΝ ΑΠΟ ΤΟ GPS )

|   | A/A, X,Y | <ol> <li>ΕΙΣΑΓΩΓΗ ΑΡΥ<br/>Α/Α, Χ</li> <li>ΕΙΣΑΓΩΓΗ Α<br/>,H,Name,HSDV,VSE</li> <li>ΒΙΣΑ</li> </ol> | (EIOY GPS από FIELD (<br>, Y, H, PDOP, dS, Dh, hστ<br>APXEIOY GPS από SUR<br>V/, Stat, Sat, PDOP, HDOP, VI<br>FOITH APXEIOY GPS<br>A/A, X, Y, H | GENIUS<br>VCE<br>DOP,NSDV,ESE | ov.  | G<br>Fal | G-<br>overáki<br>soprána | EXC<br>lov Tián<br>nuflos N | EL | • |   | 2. TAE<br>Met | ΙΝΟΜΗΣΗ<br>ΡΗΣΕΩΝ |             |   | MI          | K P N2       |       |       |       |       |
|---|----------|----------------------------------------------------------------------------------------------------|----------------------------------------------------------------------------------------------------|-------------------------------|------|----------|--------------------------|-----------------------------|----|---|---|---------------|-------------------|-------------|---|-------------|--------------|-------|-------|-------|-------|
| Ą | /A       |                                                                                                    |                                                                                                    | н                             | PDOP |          | Dh                       | hσκ.                        |    |   |   | Με συντεί     | \εστή βαρύτι      | <b>ιτας</b> |   | Χωρίς συντι | ελεστή βαρύτ | τητας | ΔX    |       | ΔН    |
|   | 1        | 473766.361                                                                                         | 4207765.792                                                                                                    | 79.937                        | 1.6  | 0.005m   | 0.008m                   | 2.451m                      |    |   |   |               |                   |             |   |             |              |       |       |       |       |
| Г | 2        | 473766.363                                                                                         | 4207765.796                                                                                                    | 79.948                        | 1.6  | 0.005m   | 0.008m                   | 2.451m                      |    |   |   |               |                   |             |   |             |              |       |       |       |       |
|   | 3        | 473766.363                                                                                         | 4207765.793                                                                                                    | 79.949                        | 1.6  | 0.005m   | 0.008m                   | 2.451m                      |    |   | 3 | 473766.3623   | 4207765.7937      | 79.94       | 3 | 473766.3623 | 4207765.7937 | 79.94 | 0.000 | 0.000 | 0.000 |
|   | 4        | 473751.579                                                                                         | 4207768.337                                                                                                    | 79.98                         | 1.7  | 0.005m   | 0.008m                   | 2.451m                      |    |   |   |               |                   |             |   |             |              |       |       |       |       |
|   | 5        | 473751.586                                                                                         | 4207768.339                                                                                                    | 79.977                        | 1.7  | 0.005m   | 0.008m                   | 2.451m                      |    |   |   |               |                   |             |   |             |              |       |       |       |       |
|   | 6        | 473751.587                                                                                         | 4207768.337                                                                                                    | 79.961                        | 1.7  | 0.005m   | 0.008m                   | 2.451m                      |    |   | 6 | 473751.5840   | 4207768.3377      | 79.97       | 6 | 473751.5840 | 4207768.3377 | 79.97 | 0.000 | 0.000 | 0.000 |

Επιλέγουμε μια από τις τρεις δυνατότητες εισαγωγής μετρήσεων από GPS.

Σε όλες τις επιλογές υπολογίζεται ο μέσος όρος των διαδοχικών μετρήσεων σε κάθε στάση. Στις δύο πρώτες επιλογές εκτός από τον μέσο όρο υπολογίζεται ο μέσος όρος των σταθμισμένων διαδοχικών μετρήσεων χρησιμοποιώντας ως βαρύτητα μέτρησης οι αποκλίσεις κάθε μέτρησης στην οριζόντια απόσταση και στο υψόμετρο και εμφανίζονται οι διαφορές μεταξύ των μέσων όρων που προέκυψαν με συντελεστή βαρύτητας ή χωρίς συντελεστή βαρύτητας.

Με την επιλογή '2. ΤΑΞΙΝΟΜΗΣΗ ΜΕΤΡΗΣΕΩΝ' μεταφέρονται οι τιμές των στάσεων στο διπλανό φύλλο εργασίας TEL\_ΣΤΑΣΕΙΣ\_GPS και με την σειρά που καταγράφηκαν παίρνουν τις ονομασίες S1, S2, ...

# 3. <u>Φύλλο εργασίας</u> « ΤΕL\_ΣΤΑΣΕΙΣ\_GPS »

|     | GG-         | XCEL<br>ov Tiárras<br>vitos Miros |        | EE/<br>Ai      | ΑΓΩΓΗ ΣΕΙΡ<br>ΠΟΘΗΚΕΥΣ | ΙΑΚΟΥ ΑΡΧ<br>Η ΣΤΟ ΣΤΑ | (ΕΙΟΥ<br>ΣΕΙΣ |
|-----|-------------|-----------------------------------|--------|----------------|------------------------|------------------------|---------------|
|     | Με συντελε  | ς                                 | )      | (ωρίς συντελεσ | τή βαρύτητας           |                        |               |
| A/A | x           | Y                                 | н      | A/A            | x                      | Y                      | Н             |
| S1  | 473766.3623 | 4207765.7937                      | 79.945 | S1             | 473766.3623            | 4207765.7937           | 79.945        |
| S2  | 473751.5840 | 4207768.3377                      | 79.973 | S2             | 473751.5840            | 4207768.3377           | 79.973        |

Εδώ μπορούμε να κάνουμε όποια διόρθωση θέλουμε στις ονομασίες και στις τιμές των συντεταγμένων, ακόμη και να αντιγράψουμε τις τιμές χωρίς συντελεστή βαρύτητας στις τιμές με συντελεστή βαρύτητας.

Με την επιλογή ' ΕΞΑΓΩΓΗ ΣΕΙΡΙΑΚΟΥ ΑΡΧΕΙΟΥ- ΑΠΟΘΗΚΕΥΣΗ ΣΤΟ ΣΤΑΣΕΙΣ' οι στάσεις που βρίσκονται στην περιοχή ' Με συντελεστή βαρύτητας' αποθηκεύονται στο σειριακό αρχείο " 1 GPS ΤΕΛ ΣΤΑΣΕΙΣ ΟΝΟΜΑ.txt " στον φάκελο εργασίας μας. Συγχρόνως καταγράφονται στο φύλλο εργασίας ΣΤΑΣΕΙΣ και μεταφερόμαστε αυτόματα στο φύλλο εργασίας SOUTH.

#### 4. <u>Φύλλο εργασίας</u> « SOUTH » (ΕΙΣΑΓΩΓΗ ΜΕΤΡΗΣΕΩΝ ΑΠΟ ΤΟΝ ΓΕΑΔΑΙΤΙΚΟ ΣΤΑΘΜΟ)

| C   | <b>G</b> - | FXC     | F)       | 1a ΕΙΣΑΓΩ   | огн а | PXEIOY | RAW (  | SOUTH 3 | 800.TXT  | ή <u>COM</u> | Portý <u>Bluetooth )</u> | 2a. | ΥΠΟΛΟΓΙΣΜΟΙ σε /    | ANEE. X | ΥΣΤΗΜ | A |
|-----|------------|---------|----------|-------------|-------|--------|--------|---------|----------|--------------|--------------------------|-----|---------------------|---------|-------|---|
| Ta  | αρυφάβ     | Rov Trá | ms       | 16 ΕΙΣΑΓ    | ΩΓΗ Α | PXEIO  | y sout | H 600.1 | TXT ( TO | OPCON (      | GTS )                    | -   |                     |         |       |   |
| Te  | worion     | ουλος Ν | iros     |             | ΩГН А | PXEIO  |        |         | катаг    | РАФІК        | 0                        | 2b. | ΥΠΟΛΟΓΙΣΜΟΙ ΣΤ      | Ο ΕΓΣΑ  | 87    |   |
|     | Y.O.       |         |          |             |       |        |        |         |          |              |                          | -   | ΜΕΤΡΗΣΕΙΣ ΣΕ 2      |         |       |   |
| A/A | hσκ        | Hz      | Vz       | <b>SKEK</b> | CODE  | :      | Sop.   | Tilt    | ATM      |              |                          |     | ΘΕΣΕΙΣ ΤΗΛΕΣΚΟΠΙΟΥ? | NAI     |       |   |
| S1  | 1.577      |         |          |             |       |        |        |         |          |              |                          |     |                     |         |       |   |
| S2  | 1.47       | 400     | 102.84   | l 15.328    |       |        |        |         |          |              |                          |     |                     |         |       |   |
| 1   | 1.47       | 25      | 102.841  | L 22        |       |        |        |         |          |              |                          |     |                     |         |       |   |
| 2   | 1.47       | 139     | 102.8415 | 5 19        |       |        |        |         |          |              |                          |     |                     |         |       |   |
| 3   | 1.47       | 10.7745 | 103.7205 | 5 7.306     |       |        |        |         |          |              |                          |     |                     |         |       |   |

Επιλέγουμε μια από τις τρεις δυνατότητες εισαγωγής μετρήσεων από γεωδαιτικό σταθμό. 1a ΕΙΣΑΓΩΓΗ ΑΡΧΕΙΟΥ RAW (SOUTH 300.TXT ή COM Port ή Bluetooth )

Είναι το αρχείο που παίρνουμε από το όργανο SOUTH N2 είτε μέσω Bluetooth είτε από την σειριακή πόρτα COM Port του οργάνου είτε από την USB θύρα είτε από την SD κάρτα με ονομασία ONOMA300.TXT και έχει την μορφή :

\_'S1\_(\_)1.595\_+S2\_?+00015012m1004305+0000000g+00015012t00-07-0007\_\*\_,1.367\_+187\_ ?+00015014m1004305+4000000g+00015014t00-07-300074\_\_\_\_\_

092\_\*\_,1.367\_+188\_?+00015013m1004305+4000000g+00015013t00-07-

30083\_\*\_,1.367\_+189\_ ?+00015014m1004305+4000000g+00015014t00-07-301048\_\_\_\_\_

082\_\*\_,1.367\_+190\_

Σε αυτή την περίπτωση έχουμε πληροφορία και για το είδος στόχου σκόπευσης ( πρίσμα ή όχι ) 16 ΕΙΣΑΓΩΓΗ ΑΡΧΕΙΟΥ SOUTH 600.TXT ( TOPCON GTS )

Είναι το αρχείο που παίρνουμε από το όργανο SOUTH N2 από την USB θύρα είτε από την SD κάρτα με ονομασία ONOMA600.TXT και έχει την μορφή :

N6 v20190905

JOB A:\LINARIA.SMD,

UNITS M,G

SCALE 1.000000,1.000000,0.000

ATMOS 31.0,1010.0(C,H)

DATE 2020-07-04 20:05:54

STN S1,1.577,

- XYZ 4.000,0.000,0.000
- STN S1,1.577,
- XYZ 4.000,0.000,0.000
- BS S2,1.470,
- SD 400.0000,102.8410,15.328
- SS S2,1.470, A
- SS 1,1.470,
- SD 390.2540,105.1830,24.371

#### 1 ΕΙΣΑΓΩΓΗ ΑΡΧΕΙΟΥ ΑΠΟ ΑΛΛΟ ΚΑΤΑΓΡΑΦΙΚΟ

Από εδώ μπορούμε να κατεβάσουμε μετρήσεις από οποιοδήποτε καταγραφικό. Εδώ περιλαμβάνονται ακόμη και οι δυο ποιο πάνω περιπτώσεις που προαναφέραμε. Με την επιλογή 'Γενικός τύπος (GENERAL GG-GEN.FMT) εισάγουμε μετρήσεις με το format εισαγωγής του φύλλου SOUTH.

Σε αυτό το φύλλο εργασίας μας επιτρέπεται να κάνουμε οποιαδήποτε διόρθωση θέλουμε ακόμα και να προσθέσουμε ή και να αφαιρέσουμε σημεία σκόπευσης. Αν μετράμε τις στάσεις σε **δύο θέσεις τηλεσκοπίου** επιλέγουμε **ΝΑΙ** για να υπολογισθούν και αυτές στον μέσο όρο των μετρήσεων

Με την επιλογή **2a. ΥΠΟΛΟΓΙΣΜΟΙ σε ΑΝΕΞ. ΣΥΣΤΗΜΑ** προχωράμε στην επίλυση χωρίς την διόρθωση με τον συντελεστή ΕΓΣΑ

Με την επιλογή **2b. ΥΠΟΛΟΓΙΣΜΟΙ ΣΤΟ ΕΓΣΑ87** προχωράμε στην επίλυση χρησιμοποιώντας τη διόρθωση με τον συντελεστή ΕΓΣΑ.

Και στις δύο περιπτώσεις το πρόγραμμα ανιχνεύει τις μετρήσεις και εφόσον εντοπίσει περίπου ίδιες τιμές σε συνεχόμενες μετρήσεις είτε είναι στην ίδια θέση τηλεσκοπίου είτε σε διαφορετική υπολογίζει τους **μέσους όρους** και κρατάει σαν ονομασία την ονομασία της πρώτης μέτρησης από αυτές που ακολουθούν με τις περίπου ίδιες μετρήσεις.

Αν στη στήλη **pcode** υπάρχει το Α κεφαλαίο ή μικρό, ελληνικό ή λατινικό ή το σύμβολο \*, προστίθεται το ημιπάχος ακοντίου στις μετρήσεις εφόσον γίνει πρώτα αναγωγή στην οριζόντια απόσταση.

Εφόσον ολοκληρωθούν οι υπολογισμοί φθάνουμε στο φύλλο εργασίας TEL\_GGTOP.

Στο προηγούμενο φύλλο εργασίας **MO\_SOUTH** μπορούμε να δούμε πού εντοπίστηκαν και υπολογίσθηκαν μέσοι όροι σε σκοπεύσεις.

| G         | G-I         | EXCE       | 1           | 1. AI        | IOMON   | ΩΣΗ ΜΙ   | ΕΤΡΗΣΕΩΙ     |             | ΏΝΟΜΕ                  | τριας |
|-----------|-------------|------------|-------------|--------------|---------|----------|--------------|-------------|------------------------|-------|
| Ta        | eveáz       | Rov Trán   | mç          | 2. E         | ΑΓΩΓΗ Σ | εειριακο | OY APXEIO    | Y FIA GG    | ГОР                    |       |
|           | wonim       | ovilos Nij | κ <i>ος</i> | Κάνο         | υμε όπο | ια διόρθ | ωση θέλο     | υμε στο φ   | ού <mark>λλο</mark> SC | UTH   |
| A/A       | Ү.О.<br>hσк | Hz         | Vz          | <b>SK</b> εκ |         | Sop      | ΔΗ<br>Τελικό | Sop<br>ΕΓΣΑ | ΔΗ<br>ΕΓΣΑ             |       |
| <b>S1</b> | 1.577       |            |             |              |         |          |              |             |                        |       |
| <b>S2</b> | 1.470       | 0.0000     | 102.8410    | 15.328       |         | 15.313   | -0.58        | 15.307      | -0.58                  |       |
| 1         | 1.470       | 25.0000    | 102.8410    | 22.000       |         | 21.978   | -0.87        | 21.969      | -0.87                  |       |
| 2         | 1.470       | 139.0000   | 102.8415    | 19.000       |         | 18.981   | -0.74        | 18.974      | -0.74                  |       |
| 3         | 1.470       | 10.7745    | 103.7205    | 7.306        |         | 7.294    | -0.32        | 7.291       | -0.32                  |       |

## 5. <u>Φύλλο εργασίας</u> « TEL\_GGTOP »

Εδώ φαίνεται το σύνολο των επεξεργασμένων μετρήσεων του γεωδαιτικού σταθμού. Οι στάσεις οργάνου με μπλε χρώμα, οι στάσεις σκόπευσης με κόκκινο χρώμα και τα ταχυμετρικά με μαύρο χρώμα. Κάτω από το τελευταίο σημείο σκόπευσης σε κάθε στάση υπάρχει οριζόντια γραμμή που διαχωρίζει τις μετρήσεις της επόμενης στάσης.

Με την επιλογή **"2. ΕΞΑΓΩΓΗ ΣΕΙΡΙΑΚΟΥ ΑΡΧΕΙΟΥ ΓΙΑ GGTOP"** αποθηκεύεται το επεξεργασμένο και ολοκληρωμένο αρχείο μετρήσεων σε σειριακό αρχείο με όνομα **"3 ΤΕΛ ΜΕΤΡ GGTOP ONOMA.txt** ". Αυτό το αρχείο μπορεί ακόμη και να αναγνωσθεί με την επιλογή 'Γενικός τύπος (GENERAL GG-GEN.FMT) στο φύλλο SOUTH. Επίσης διαβάζεται από το πρόγραμμα GGTOP.

Με την επιλογή "**1. ΑΠΟΜΟΝΩΣΗ ΜΕΤΡΗΣΕΩΝ ΠΟΛΥΓΩΝΟΜΕΤΡΙΑΣ**" απομονώνονται από το σύνολο των μετρήσεων μόνο εκείνες που αφορούν σκοπεύσεις στάσεων και εμφανίζονται στο φύλλο εργασίας "ΠΟΛΥΓΩΝΟΜΕΤΡΙΑ".

#### 6. <u>Φύλλα εργασίας</u> « ΠΟΛΥΓΩΝΟΜΕΤΡΙΑ », « 2\_0 », «1\_1 », « 2\_1 », « 2\_2 »

|    | GG-F                 | XCF       | 1.       | ΕΠΙΛΥ | ΣΗ ΑΝΟΙ | ΧΤΩΝ Ο  | ΔΕΥΣΕΩ  | N    | 2-              | 3.              | ΕΠΙΛΥΣΗ Ο  | ΔΕΥΣΗΣ ΕΞ   | ΑΡΤ. Σ | FA 2 AI | (PA 2-1    |     | ).1 = 4<br>).2 = 4 | μορθ. τη           | Στ. οργ.<br>Στ. σκοπ.       | Ενημέρω            | ση διορ                             | οθωμένων              |
|----|----------------------|-----------|----------|-------|---------|---------|---------|------|-----------------|-----------------|------------|-------------|--------|---------|------------|-----|--------------------|--------------------|-----------------------------|--------------------|-------------------------------------|-----------------------|
|    | Γαρυγολή<br>Γεωρρόπο | lov Trávn | <u> </u> | ΕΠΙΛΥ | ΣΗ ΟΔΕΥ | ΣΗΣ ΕΞΑ | ΡΤ. ΣΤΑ | 2 AK | PA 1-1          | 4.              | ΕΠΙΛΥΣΗ Ο  | ΔΕΥΣΗΣ ΕΞ   | ΑΡΤ. Σ | TA 2 AI | (PA 2-2    |     | .3 = 4<br>(X.Y G   | ιορθώντ<br>PS) από | α κ' τις 2 Στ.<br>TEL GGTOP | ΠΟ/<br>Κάνουμ      | ι <mark>ΥΓΩΝΟΜ</mark><br>ιε όποια δ | ΙΕΤΡΙΑ<br>διόρθωση    |
|    | Y.O.                 |           |          |       |         | ΔΗ μετρ |         | м.о. | Διαφ.<br>Al-Ret | Διαφ.<br>Al-Ret | Σκαρίφ     | ημα οδεύσε  | ων     |         | ΔS<br>GPS- |     |                    | ΣΤΑΣΗ              | X IT OPF                    | 9έλουμ<br>Υ ΣΤ ΟΡΓ | ε στο φύλ<br>εταξή                  | λο SOUTH<br>X ΣΤ ΣΚΟΠ |
|    | hox                  | Hz        | Vz       | SKEK  | ΕΓΣΑ    | ΕΓΣΑ    | M.O.S   | ΔH   | Sop             | (AH)            | XGPS       | YGPS        | HGPS   | SGPS    | SOUTH      | GAB | Διορθ              | OPFANOY            | ΔΙΟΡΘΩΜ                     | ΔΙΟΡΘΩΜ            | ΣΚΟΠΕΥΣ                             | ΔΙΟΡΘΩΜ               |
| 51 | 1.577                |           |          |       |         |         |         |      |                 |                 | 473766.362 | 4207765.794 | 79.945 |         |            |     |                    |                    |                             |                    |                                     |                       |

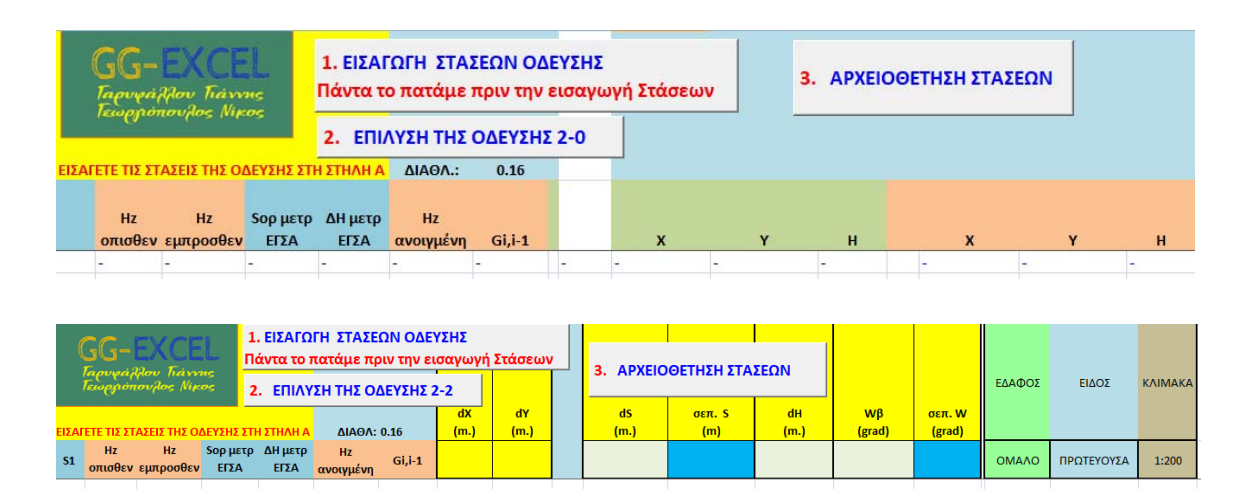

Σε αυτό το φύλλο εργασίας φαίνονται όλες οι σκοπεύσεις των στάσεων, οι μέσοι όροι αποστάσεων και υψομετρικών διαφορών. Σε περίπτωση μεγαλύτερης διαφοράς από τα όρια που έχουμε ορίσει στο πρώτο φύλλο «HELP», μεταξύ των μετρήσεων οι μετρήσεις κοκκινίζονται για να τις εντοπίσουμε πιο εύκολα και να τις διορθώσουμε αν είναι απαραίτητο από το φύλλο εργασίας «SOUTH». Επίσης όπου υπάρχουν συντεταγμένες στάσεων μετρημένες από το GPS εμφανίζονται οι συντεταγμένες τους.

Σε αυτό το φύλλο επίσης εμφανίζονται και οι αποστάσεις που υπολογίσθηκαν από τις συντεταγμένες των στάσεων και μας υπολογίζει τη διαφορά τους από τις μετρημένες αποστάσεις, τις οποίες και κοκκινίζει αν υπερβαίνουν το όριο που έχουμε ορίσει στο πρώτο φύλλο «HELP».

Εδώ έχουμε τη δυνατότητα να διορθώσουμε τις συντεταγμένες των στάσεων και να τις προσαρμόσουμε σύμφωνα με τις μετρημένες πλευρές διορθώνοντας είτε τις συντεταγμένες της στάσης οργάνου, είτε της στάσης σκόπευσης, είτε και των δύο, πληκτρολογώντας αντίστοιχα τις τιμές 1, 2, 3 στη στήλη Διορθ. Και μετά το πλήκτρο «Ενημέρωση Διορθώσεων».

Πατώντας το πλήκτρο **«Σκαρίφημα οδεύσεων»** ανοίγει ένα παράθυρο που μας εμφανίζει το σκαρίφημα των μετρήσεων της πολυγωνομετρίας και ανάλογα με το χρώμα των πλευρομετρήσεων καταλαβαίνουμε αν έχουν μετρηθεί ή όχι σε Aller-Retour οι πλευρές μας.

Τέλος μπορούμε να επιλύσουμε όποιας μορφής όδευσης επιθυμούμε είτε κλικάροντας το αντίστοιχο πλήκτρο επιλογής είτε επιλέγοντας το αντίστοιχο φύλλο εργασίας από κάτω.

2\_0 σημαίνει όδευση με 2 γνωστές στάσεις στην αρχή της όδευσης.

**1\_1** σημαίνει όδευση με **1** γνωστή στάση στην αρχή και **1** στο τέλος της όδευσης.

2\_1 σημαίνει όδευση με 2 γνωστές στάσεις στην αρχή και 1 στο τέλος της όδευσης.

2\_2 σημαίνει όδευση με 2 γνωστές στάσεις στην αρχή και 2 στο τέλος της όδευσης.

Για την αποφυγή σφαλμάτων πριν εισάγουμε την ακολουθία των στάσεων της όδευσης που θέλουμε να επιλύσουμε στη στήλη Α, θα πρέπει να κλικάρουμε στο πλήκτρο επιλογής «1. ΕΙΣΑΓΩΓΗ ΣΤΑΣΕΩΝ ΟΔΕΥΣΗΣ». Κατόπιν κλικάρουμε στο πλήκτρο «2. ΕΠΙΛΥΣΗ ΤΗΣ ΟΔΕΥΣΗΣ ». Τέλος κλικάρουμε στο πλήκτρο «3. ΑΡΧΕΙΟΘΕΤΗΣΗ ΣΤΑΣΕΩΝ», όπου οι νέες υπολογισμένες στάσεις αρχειοθετούνται στο φύλλο εργασίας «ΣΤΑΣΕΙΣ» και η ακολουθία των στάσεων της όδευσης στο φύλλο εργασίας «ΟΔΕΥΣΕΙΣ». Για τις κατηγορίες οδεύσεων που υπολογίζονται και συνορθώνονται γραμμικά και γωνιακά σφάλματα επιλέγουμε την αντίστοιχη κατηγορία εδάφους, είδους όδευσης και κλίμακας για να μας υπολογίσει τα επιτρεπόμενα σφάλματα για να τα συγκρίνει με τα υπολογισμένα και τα συνορθωμένα.

# 7. <u>Φύλλο εργασίας</u> « ΣΤΑΣΕΙΣ »

| G(<br>Fac | ТАТИТ : 2<br>- EXCEL<br>religions Transme<br>nonmonylos Alivos<br>X Y H A/A<br>472766.3623 420777.9345 S1<br>472751.540 420777.3377 79.945 S1 |              |        | A   | ΕΑΓΩΓΗ Σ<br>ΦΧΕΙΟΥ<br>α/α,Σ | ΕΙΡΙ <i>Α</i><br>ΣΤΑΣ<br>Χ,Υ,Ζ | ΑΚΟΥ<br>ΕΩΝ |       | E/<br>EAN/ | ώ ΒΑΖΩ ΠΡΟ<br>ΣΤΑΣΕΙ<br>ΑΧΡΗΣΙΜΟΠΟ<br>ΚΑΝΟΝΤ | ΣΩΡΙΝΑ ΕΦΕΔΡ<br>Ε ΓΙΑ ΝΑ ΤΙΣ<br>ΙΗΣΩ ΑΝ ΤΙΣ ΧΕ<br>ΆΣ ΔΟΚΙΜΕΣ | ΡΙΚΕΣ<br>ΡΕΙΑΣΤΩ |        |
|-----------|----------------------------------------------------------------------------------------------------|--------------|--------|-----|-----------------------------|--------------------------------|-------------|-------|------------|----------------------------------------------|--------------------------------------------------------------|------------------|--------|
| A/A       | x                                                                                                    | Y            | н      | A/A | x                           | Y                              | н           | SAB   | ΔН         | A/A                                          | x                                                            | Y                | н      |
| 51        | 472766.3623                                                                                                    | 4207775.7937 | 79.945 | 51  | 472766.36                   | 4207775.79                     | 79.94       | 15.00 | 0.03       |                                              |                                                              |                  |        |
| S2        | 472751.5840                                                                                                    | 4207778.3377 | 79.973 | 52  | 472751.58                   | 4207778.34                     | 79.97       | 15.00 | -0.03      | S1                                           | 472766.3688                                                  | 4207765.7925     | 79.945 |
|           |                                                                                                    |              |        |     |                             |                                |             |       |            |                                              | 473763 5775                                                  | 4303340 3300     | 70.073 |

Σε αυτό το φύλλο εργασίας φαίνονται ταξινομημένες, όλες οι υπολογισμένες και μετρημένες με GPS στάσεις της εργασίας μας. Εδώ μπορούμε να διορθώσουμε, να διαγράψουμε και να προσθέσουμε στάσεις στις πρώτες τέσσερεις στήλες του φύλλου εργασίας. Στη δεύτερη τετράδα υπολογίζονται οι μεταξύ τους αποστάσεις και υψομετρικές διαφορές των ταξινομημένων στάσεων. Επίσης μας δίνει τη δυνατότητα να κρατήσουμε κάποιες στάσεις προσωρινά στις στήλες W, X, Y, Z υπολογίζοντας τες με κάποια άλλη μέθοδο επίλυσης όδευσης μέχρι να καταλήξουμε ποιες θα κρατήσουμε στο τέλος.

### 8. <u>Φύλλο εργασίας</u> « ΤΑΧΥΜΕΤΡΙΑ »

| G<br>Fac<br>Tex | G-EX<br>verážiov<br>vervonovi | CEL<br>Tiávons<br>los Niros |       | ГРН | ΞΑΓΩΓΗ<br>ΤΑΧΥΙ<br>ΓΟΡΗ ΕΞ/ | ν<br>Σ<br>ν<br>Ie | ΕΙΡΙΑΚΟ<br>ΤΡΙΑΣ<br>ΩΓΗ ΣΕΙΙ | ΟΥ ΑΡΧ<br>α/α,Χ,\<br>ΡΙΑΚΟΥ | (EIO<br>Y,Z<br>APX | Y<br>EIOY |        | Κάνουμε ότ<br>θέλουμε στα | τοια δι<br>ο φύλλ | όρθω<br>ο SOU  | ση<br>ΤΗ      |
|-----------------|-------------------------------|-----------------------------|-------|-----|-----------------------------|-------------------|------------------------------|-----------------------------|--------------------|-----------|--------|---------------------------|-------------------|----------------|---------------|
| ΜΕΤΡΗΣ          | εις γεωδαι                    | τικογ σταθι                 | лоу   |     | ТАХҮ                        | м                 | ΕΤΡΙΑΣ                       | α <mark>/α,Χ,</mark> Υ      | ,z                 |           |        |                           |                   |                | 28+14         |
| A/A             | <b>Ү.О.</b> һок               | Hz                          | Vz    | 2   | Sкек                        |                   | Sop<br>μετρ<br>ΕΓΣΑ          | ΔΗ<br>μετρ<br>ΕΓΣΑ          | A/A                |           | x      | Y                         | н                 |                | Sμετρ<br>ΟΡΙΖ |
| <b>S1</b>       | 5.000                         |                             |       |     |                             |                   |                              |                             | <b>S1</b>          |           |        |                           |                   |                |               |
| <b>S2</b>       | 1.470                         | 0.0000                      | 102.8 | 410 | 15.328                      |                   | 15.307                       | -0.58                       | S2                 | 4727      | 51.277 | 4207778.390               | 82.791            | <b>\$1-\$2</b> | 15.313        |
| 1               | 1.470                         | 40.0000                     | 120.0 | 000 | 99.000                      |                   | 21.969                       | -0.87                       | 1                  | 4727      | 51.037 | 4207791.535               | 52.894            |                |               |
| 2               | 1.470                         | 55.0000                     | 523.0 | 000 | 88.000                      |                   | 18.974                       | -0.74                       | 2                  | 4727      | 56.666 | 4207792.103               | 52.381            |                |               |
| 3               | 2.000                         | 2.0000                      | 103.7 | 205 | 7.306                       |                   | 7.291                        | -0.32                       | 3                  | 4727      | 59.220 | 4207777.256               | 82.518            |                |               |

Σε αυτό το φύλλο εργασίας έχουν ήδη υπολογισθεί οι συντεταγμένες των ταχυμετρικών σημείων, με την προϋπόθεση να έχουν επιλυθεί όλες οι στάσεις της εργασίας μας. Εδώ καταχρηστικά μπορούμε να διορθώσουμε τη στήλη hσκ.

Με την επιλογή **« ΕΞΑΓΩΓΗ ΣΕΙΡΙΑΚΟΥ ΑΡΧΕΙΟΥ ΤΑΧΥΜΕΤΡΙΑΣ α/α,Χ,Υ,Ζ »** εντοπίζει μόνο τα ταχυμετρικά σημεία και τα εξάγει σε σειριακό αρχείο με ονομασία " 6 ΟΛΑ ΤΑ ΣΗΜΕΙΑ ΧΥΖ ΟΝΟΜΑ.txt ".

Με την επιλογή **« ΓΡΗΓΟΡΗ ΕΞΑΓΩΓΗ ΣΕΙΡΙΑΚΟΥ ΑΡΧΕΙΟΥ ΤΑΧΥΜΕΤΡΙΑΣ α/α,Χ,Υ,Ζ** » χωρίς καμία ερώτηση τα ταχυμετρικά σημεία σε σειριακό αρχείο με ονομασία " 6 ΟΛΑ ΤΑ ΣΗΜΕΙΑ XYZ ONOMA.txt " και συγχρόνως ένα σειριακό αρχείο με όλες τις μετρήσεις με την ονομασία " 6 4 ΕΠΕΞΕΡΓΑΣΜΕΝΕΣ ΜΕΤΡΗΣΕΙΣ ΟΝΟΜΑ.txt ".

# **ΡΥΘΜΙΣΗ ΣΤΟ EXCEL**

Θα πρέπει να ρυθμίσουμε στο Excel τα παρακάτω:

| K   | ου  | μπί το    | u Micro  | osoft O     | ffice          | 追 (Exc  | el 2007) |
|-----|-----|-----------|----------|-------------|----------------|---------|----------|
|     | 6   | 2 🖬 🤊     | • (° • 🗔 | -           |                |         |          |
|     | e   | Κεντρι    | κή Εισα  | ιγωγή Δ     | ιιάταξη σελίδ  | δας Τύπ | οι Δεδομ |
|     | 1   | i i       | Calibri  | <b>▼</b> 11 | • A A          | ·) = =  |          |
| 1   | Επι | κόλληση 🍼 | BI       | <u>u</u> -  | • 🕭 • <u>A</u> |         | i = #    |
|     | П   | ρόχειρο 🛛 | i I      | ραμματοσει  | ρά             | G       |          |
| 6   |     | H18       | -        | ()          | f <sub>x</sub> |         |          |
|     |     | А         | В        | С           | D              | E       | F        |
| P   | 1   |           |          |             |                |         |          |
| 111 | 2   |           |          |             |                |         |          |
| 2   | 3   |           |          |             |                |         |          |
|     | 1   |           |          |             |                |         |          |

|                       | Πρόσφατα έγγραφα                          |     |
|-----------------------|-------------------------------------------|-----|
| Δημιουργία            | 1 top-rhtrh.xisb                          | -0  |
| 2                     | 2 GG-EXCEL.xisb                           | -0  |
| Ανοιγμα               | 3 GG-EXCEL1.xlsb                          | -0  |
| And Delanaura         | 4 GGANEY-EXCEL.xisb                       | -6  |
| Piroodkeood           | 5 GG-EXCEL.xisb                           | -0  |
| 1                     | § GG-EXCEL.xlsb                           | -12 |
| Αποθηκευση <u>ω</u> ς | Z GG-EXCEL.xisb                           | -6  |
|                       | δ αποδειξεις 2021 ΓΙΑΝΝΗΣ μηνες .xisx     | -6  |
| Εκτύπωση              | 2 topogr.xlsx                             | -6  |
|                       | ΠΡΟΣΘΕΣΗ ΣΥΝΤΕΤΑΓΜΕΝΩΝ.xlsx               | -0  |
| Προετοιμασία          | ΚΙΝΗΣΕΙΣ ΛΟΓΑΡΙΑΣΜΩΝ ΟΛΑ ΜΕΣΑ 01 2021.xls | -D  |
|                       | statementexport11-04-2021(7).xlsx         | -0  |
| Απ <u>ο</u> στολή     | statementexport11-04-2021(6).xlsx         | -0  |
|                       | statementexport11-04-2021(5).xlsx         | -0  |
| Δημοσίευση            | statementexport11-04-2021(4).xisx         | -6  |
|                       | statementexport11-04-2021(1).xisx         | -6  |
| Κλείσιμο              | statementexport11-04-2021.xisx            | -6  |

| Δημοφύλείς         Τύποι         Εργαλεία ελέγχου         Αποθήκευση         Γία προχωρημένους         Προσαρμογή         Πρόσθετα         Κάντροε ζεπιλογές για την εργαλείων με την επιλογών στο Excel         Συνδυσσμότιας         Πρόσθετα         Κάντρος επιλογές για την εργαλείων με την επιλογή ©         Συνδυσσμότη προσπιακόπησης σε πραγματικό χρόνο ©         Ξμυφάνιση μκρής γραμμής εργαλείων με την επιλογή ©         Συνδυσσμός χρωμμάτων:         Μπλε         Στηλ συμβουλής οθόνης         Εμφάνιση καρτέλας "Προσαμογή         Πρόσθετα         Κάντρο αξιοποτίας         Πόροι         Κατά τη δημιουργία λιστών για χρήση σε ταξινομήσεις και ακολουθίες         Επεξεργασία προσαρμογή         Πόροι         Κατά τη δημιουργία νέων βιβλίων εργασίας         Χρήση αυτής της χραμματοσειράς:         Προσαμογή του αντιγράφου του Μίκτοsoft Office         Οχομα χρήστη:       user         Επιλέξετ τις γλώσσες που θέλετε να χρησιμοποιήσετε με το Mikrosoft Office:         Ρυθμίσεις χλώσσας                                                                                                    | Επιλογές του Excel                                                                                                    | ? X                                                                                                    |
|----------------------------------------------------------------------------------------------------|----------------------------------------------------------------------------------------------------|----------------------------------------------------------------------------------------------------|
| Εργαλεία ελέγχου<br>Αποθήκευση<br>Για προχωρημένους          Για προχωρημένους         Προσαρμογή         Πρόσθετα         Κάνδτρες επιλογές για την εργασία με το Εxcel         Για προχωρημένους         Πρόσθετα         Κάντρο αξιοπιστίας         Πρόσθετα         Κάντρο αξιοπιστίας         Πρόσθετα         Κάντρο αξιοπιστίας         Πρόσθετα         Κάντρο αξιοπιστίας         Πόροις         Καιδήτευς την εργαλείων με την επιλογή ("στην κορδέλα (")         Ξυνδυασμός χρωμμάτων:         Μπλε         Στιχλ συμβουλής οθόνης         Εμφάνιση περιγραφών δυνατοτήτων σε συμβουλές οθόνης         Δημιουργία λιστών για χρήση σε ταξινομήσεις και ακολουθίες         Επεξεργασία προσαρμοσμένων λιστών         Ούρπλήρωσης:         Κατά τη δημιουργία νέων βιβλίων εργασίας         Κατά τη δημιουργία νέων βιβλίων εργασίας         Μέγεθος γραμματοσειράς:         Προεπιλεγμένη προβολή για νέα φύλλα:         Κανονική προβολή για νέα φύλλα:         Να συμπεριληφθεί αυτό το πλήθος φύλλων:         Οχομα χρήστη:       user         Επιλέξτε τις γλώσσες που θέλετε να χρησιμοποιήσετε με το Microsoft Office:         Οχομα χρήστη:       user         Επιλέξτε τις γλώσσες που θέλετε να χρησιμοποιήσετε με το | Δημοφιλείς<br>Τύποι                                                                                                    | Αλλαγή των δημοφιλέστερων επιλογών στο Excel.                                                                                                    |
| Ουομα χρήστη: User<br>Ουομα χρήστη: User<br>Επιλέξτε τις γλώσσες που θέλετε να χρησιμοποιήσετε με το Microsoft Office: Ρυθμίσεις <u>γ</u> λώσσας                                                                                                    | α μοφοκάς<br>Τύποι<br>Εργαλεία ελέγχου<br>Αποθήκευση<br>Για προχωρημένους<br>Προσαρμογή<br>Πρόσθετα<br>Κέντρο αξιοπιστίας<br>Πόροι | <ul> <li>Αλλαγή των δημοφιλέστερων επιλογών στο Excel.</li> <li>Καλύτερες επιλογές για την εργασία με το Excel</li> <li>Εμφάνιση μικρής γραμμής εργαλείων με την επιλογή ·</li> <li>Ενεργοποίηση προεπικόπησης σε πραγματικό χρόνο ·</li> <li>Εμφάνιση καρτέλας 'Προγραμματιστής' στην κορδέλα ·</li> <li>Συνδυασμός χρωμάτων:</li> <li>Μπλε </li> <li>Στιχλ συμβουλής οθόνης:</li> <li>Εμφάνιση περιγραφών δυνατοτήτων σε συμβουλές οθόνης </li> <li>Δημιουργία λιστών για χρήση σε ταξινομήσεις και ακολουθίες</li> <li>Επεξεργασία προσασμοσμένων λιστών</li> <li>Κατά τη δημιουργία νέων βιβλίων εργασίας</li> <li>Χρήση αυτής της χραμματοσειράς:</li> <li>Γραμματοσειράς:</li> <li>Ποεπιλεγμένη προβολή για νέα φύλλα:</li> <li>Κανοική προβολή</li> <li>Τω</li> <li>Ποεπιλεγμένη προβολή σε ταλήθος σύλλων:</li> <li>Ξ</li> </ul> |
|                                                                                                    |                                                                                                    | Ό <u>ν</u> ομα χρήστη: user<br>Επιλέξτε τις γλώσσες που θέλετε να χρησιμοποιήσετε με το Microsoft Office: Ρυθμίσεις <u>γ</u> λώσσας                                                                                                    |

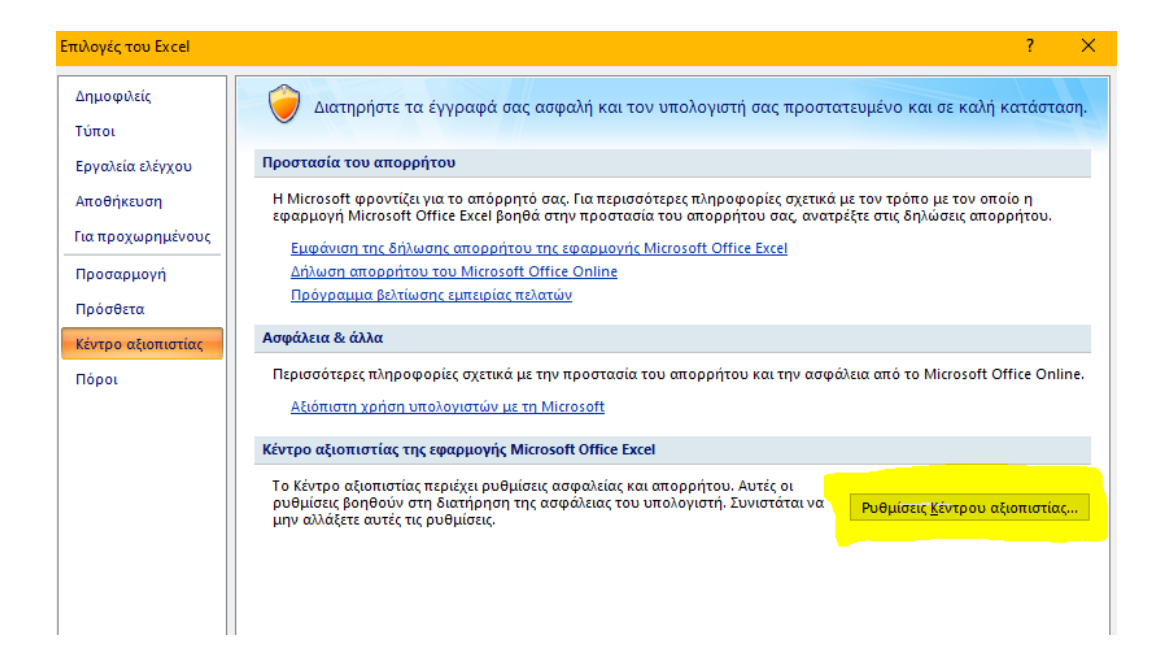

| Κέντρο αξιοπιστίας     |                                                                                                    | ? ×                                     |
|------------------------|----------------------------------------------------------------------------------------------------|-----------------------------------------|
| Αξιόπιστοι εκδότες     | Αξιόπιστες θέσεις                                                                                                    |                                         |
| Αξιόπιστες θέσεις      | Προειδοποίηση: Όλες αυτές οι θέσεις θεωρούνται αξιόπιστες προελεύσεις για το άν                                                                          | νοιγμα αρχείων. Αν αλλάξετε ή           |
| Πρόσθετα               | προσθεσετε μια θεση, βεβαιωθειτε ότι η νέα θεση είναι ασφαλης.                                                                                           |                                         |
| Ρυθμίσεις ActiveX      | Διεδρομή Περιγραφή<br>Θέσεις χρήστη                                                                                                    | Ημερομηνία τροποποίησης                 |
| Ρυθμίσεις μακροεντολών | C:\1\<br>G:\GGERGA\                                                                                                    | 14/4/2021 2:33 μμ<br>14/3/2021 12:30 μμ |
| Γραμμή μηνυμάτων       | C:\Roaming\Microsoft\Excel\XLSTART. Προεπιλεγμένη θέση του Excel 2007: Ε<br>C:\ Microsoft Office\Office12\XISTART. Προεπιλευμένη θέση του Excel 2007: Ε. |                                         |
| Εξωτερικό περιεχόμενο  | C:\ata\Roaming\Microsoft\Templates\<br>C:\ata\Roaming\Microsoft\Templates\<br>Προεπιλεγμένη θέση του Excel 2007:                                         |                                         |
| Επιλογές απορρήτου     | C:\; (x) δ (x) (Microsoft Office; ) Carl (x) (x) (x) (x) (x) (x) (x) (x) (x) (x)                                                                         |                                         |
|                        | Θέσεις πολιτικής                                                                                                    |                                         |
|                        |                                                                                                    |                                         |
|                        |                                                                                                    |                                         |
|                        |                                                                                                    |                                         |
|                        |                                                                                                    |                                         |
|                        |                                                                                                    |                                         |
|                        | Διαδρομή: C:\1\                                                                                                    |                                         |
|                        | Περιγραφή:                                                                                                    |                                         |
|                        | Ημερομηνία τροποποίησης: 14/4/2021 2:33 μμ<br>Δευτερεύοντες φάκελοι: Επιτρέπεται                                                                         |                                         |
|                        | Προσθήκη νέας θέσης                                                                                                    | <u>ζ</u> ατάργηση <u>Τ</u> ροποποίηση   |
|                        | Να επιτρέπονται οι αξιόπιστες θέσεις του δικτύου (δεν συνιστάται)                                                                                        |                                         |
|                        | Απενεργοποίηση όλων των αξιόπιστων θέσεων. Μόνο τα αρχεία που έχουν υπ<br>εκδότες θα θεωρούνται αξιόπιστα.                                               | ογραφεί από αξιόπιστους                 |
|                        |                                                                                                    | ΟΚ Άκυρο                                |

| Αξιόπιστη θέση του Microsoft Office                                                                                                    | ?                         | ×        |
|----------------------------------------------------------------------------------------------------|---------------------------|----------|
| Προειδοποίηση: Αυτή η θέση θα θεωρηθεί αξιόπιστη προέλευση για τα<br>Αν αλλάξετε ή προσθέσετε μια θέση, βεβαιωθείτε ότι η νέα θέση είνα<br>Διαδρομή: | ο άνοιγμα α<br>ι ασφαλής. | ιρχείων. |
| C:\GGXL\                                                                                                    |                           |          |
|                                                                                                    | <u>Α</u> ναζήτ            | უთე      |
| 🗹 Οι μποφάκελοι αυτής της θέσης θεωρούνται επίσης αξιόπιστοι                                                                                         |                           |          |
| Περιγραφή:                                                                                                    |                           |          |
|                                                                                                    |                           |          |
| Ημερομηνία και ώρα δημιουργίας: 14/4/2021 2:51 μμ<br>ΟΚ                                                                                              | Ак                        | ωρο      |

| Αξιόπιστη θέση του Microsoft Of                                                     | ffice                                                            | ?                                | ×       |
|-------------------------------------------------------------------------------------|------------------------------------------------------------------|----------------------------------|---------|
| Προειδοποίηση: Αυτή η θέση θα θεω<br>Αν αλλάξετε ή προσθέσετε μια θέση<br>Διαδρομή: | ορηθεί αξιόπιστη προέλευση για<br>, βεβαιωθείτε ότι η νέα θέση ε | α το άνοιγμα αι<br>ίναι ασφαλής. | ρχείων. |
|                                                                                     |                                                                  |                                  |         |
| Οι <u>υ</u> ποφάκελοι αυτής της θέσης<br>Περιγραφή:                                 | θεωρούνται επίσης αξιόπιστοι                                     | <u>А</u> vаζήті                  | ηση     |
| Ημερομηνία και ώρα δημιουργίας:                                                     | 14/4/2021 2:51 µц.<br>ОК                                         | Ак                               | υρο     |

Προσθήκη αξιόπιστης θέσης

- 1. Κάντε κλικ στα στοιχεία Αρχείο > Επιλογές.
- Κάντε κλικ στις επιλογές Κέντρο αξιοπιστίας > Ρυθμίσεις Κέντρου αξιοπιστίας > Αξιόπιστες θέσεις.
- 3. Κάντε κλικ στο κουμπί Προσθήκη νέας θέσης.
- 4. Κάντε κλικ στο κουμπί Αναζήτηση για να βρείτε το φάκελο, επιλέξτε ένα φάκελο και, στη συνέχεια, κάντε κλικ στο κουμπί ΟΚ.

Κατάργηση αξιόπιστης θέσης

- 1. Κάντε κλικ στα στοιχεία Αρχείο > Επιλογές.
- Κάντε κλικ στις επιλογές Κέντρο αξιοπιστίας > Ρυθμίσεις Κέντρου αξιοπιστίας > Αξιόπιστες θέσεις.
- 3. Επιλέξτε τη θέση που θα καταργηθεί, κάντε κλικ στην επιλογή Κατάργηση και, στη συνέχεια, κάντε κλικ στο κουμπί ΟΚ.

Αλλαγή αξιόπιστης θέσης

- 1. Κάντε κλικ στα στοιχεία Αρχείο > Επιλογές.
- Κάντε κλικ στις επιλογές Κέντρο αξιοπιστίας > Ρυθμίσεις Κέντρου αξιοπιστίας > Αξιόπιστες θέσεις.
- Στη λίστα Αξιόπιστες θέσεις, επιλέξτε μια θέση και, στη συνέχεια, κάντε κλικ στο κουμπί Τροποποίηση.
- 4. Κάντε τις τροποποιήσεις που θέλετε και, στη συνέχεια, κάντε κλικ στο κουμπί ΟΚ